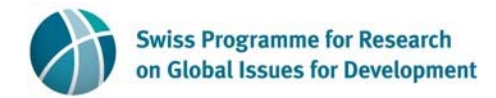

## Cisco Webex Practical Guide to successfully connect to SNF-Informatik Webex meeting

You will receive a link or an invitation from us (sender SNF Informatik) in your email inbox. Once it is time to join the meeting you will be asked to provide your name and email address to join as a guest:

| n SNF-Informatik                                    | It's time to join. Don't have an account?               |  |  |
|-----------------------------------------------------|---------------------------------------------------------|--|--|
| <b>60 min)</b><br>mer Time, GMT+02:00)              | Guest Your Display Name:                                |  |  |
|                                                     | Email Address:<br>Join As Guest                         |  |  |
|                                                     | Have an account?                                        |  |  |
|                                                     | Sign in and join for a personalized meeting experience. |  |  |
| Cisco WebEx Terms of Service and Privacy Statement. | Need support? Go here.                                  |  |  |

| al fat fr |
|-----------|
| CISCO     |
|           |
|           |

You will then be asked to run an app – please choose "Run a temporary application":

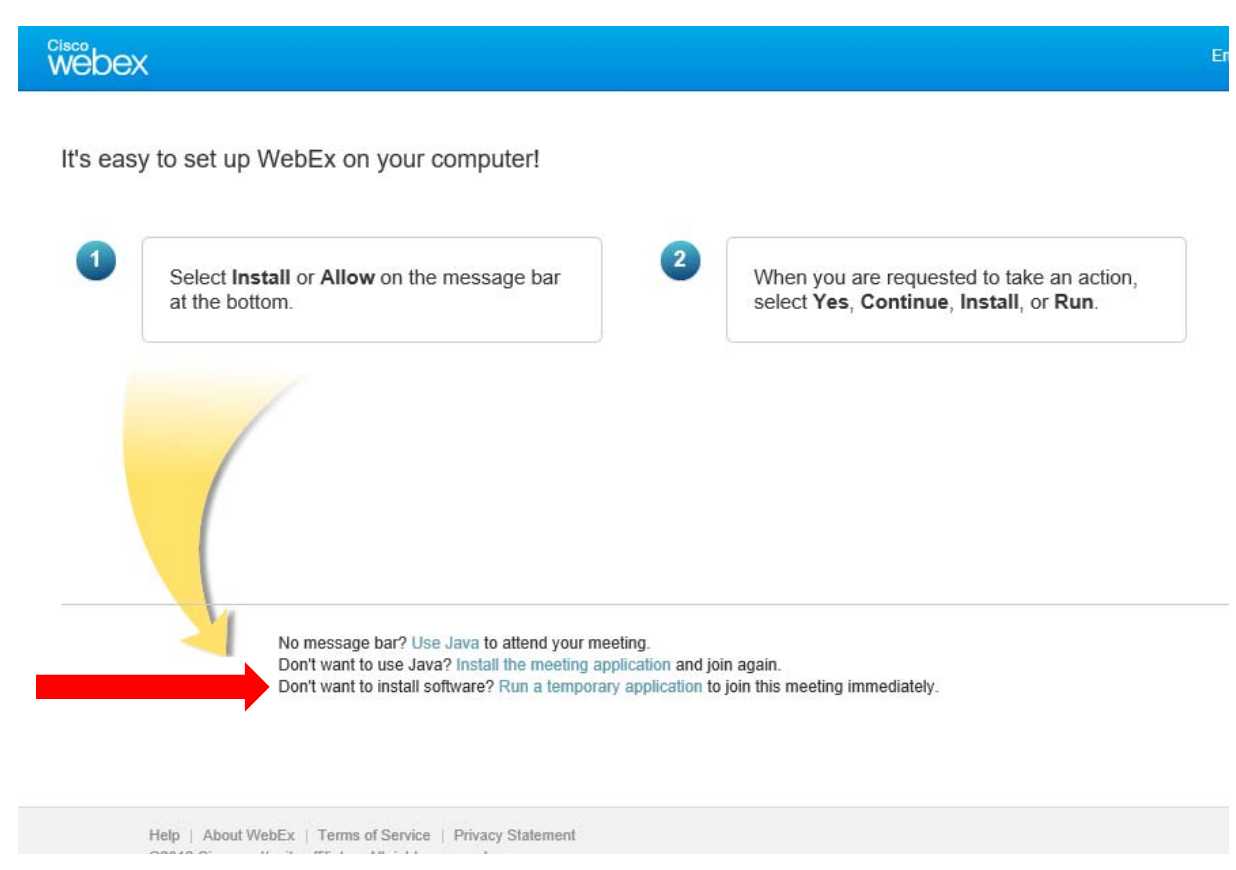

You can safely say "no" in the next window:

|                                                                                | User Account Control<br>Do you want to allow this app to make<br>changes to your device?                                                                                                    | × |
|--------------------------------------------------------------------------------|----------------------------------------------------------------------------------------------------|---|
|                                                                                | [1]ieatgpc1[1].cab<br>Verified publisher: Cisco WebEx LLC<br>File origin: Downloaded from the Internet<br>Show more details<br>To continue, enter an admin user name and password.<br>(Jser name<br>Password |   |
| Help   About WebEx   Terms of Se<br>©2018 Cisco and/or its affiliates. All rig | Domain: SNF<br>More choices                                                                                                    |   |
|                                                                                | Yes No                                                                                                    |   |

You can safely press the "run" button to start the web app.

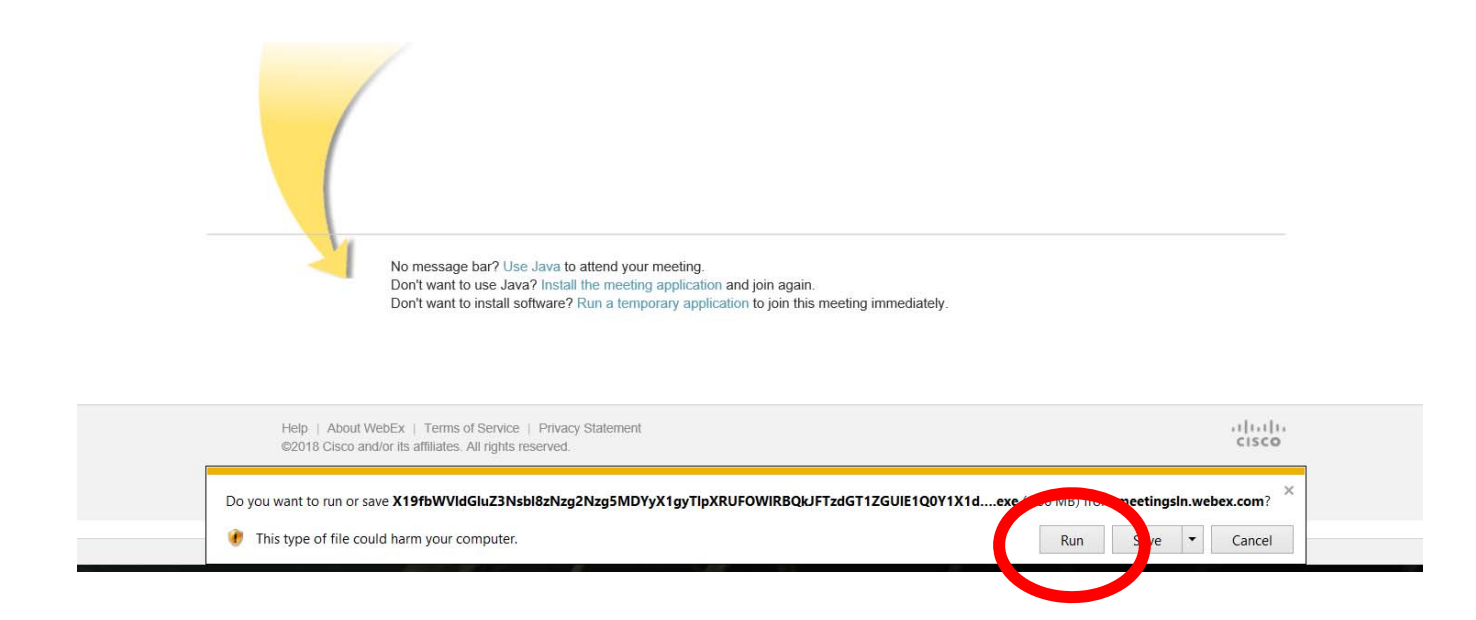

You will be entering the meeting. When inside the meeting, please connect the audio by "call using computer":

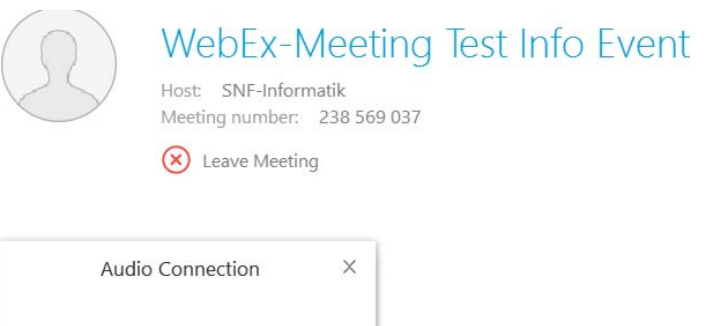

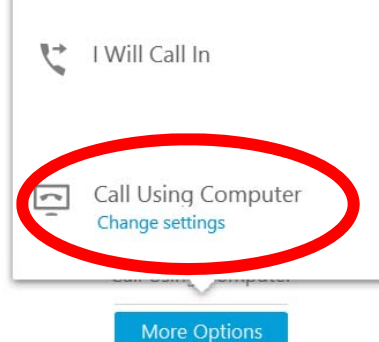

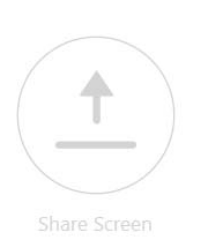

More Options

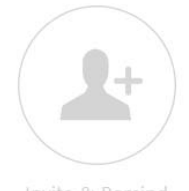

invite & Remind

Copy Meeting URL

On the top right you can switch between the view of "participants" and the "chat". In the participant view, please start the video and un/mute your microphone. You will see each other.

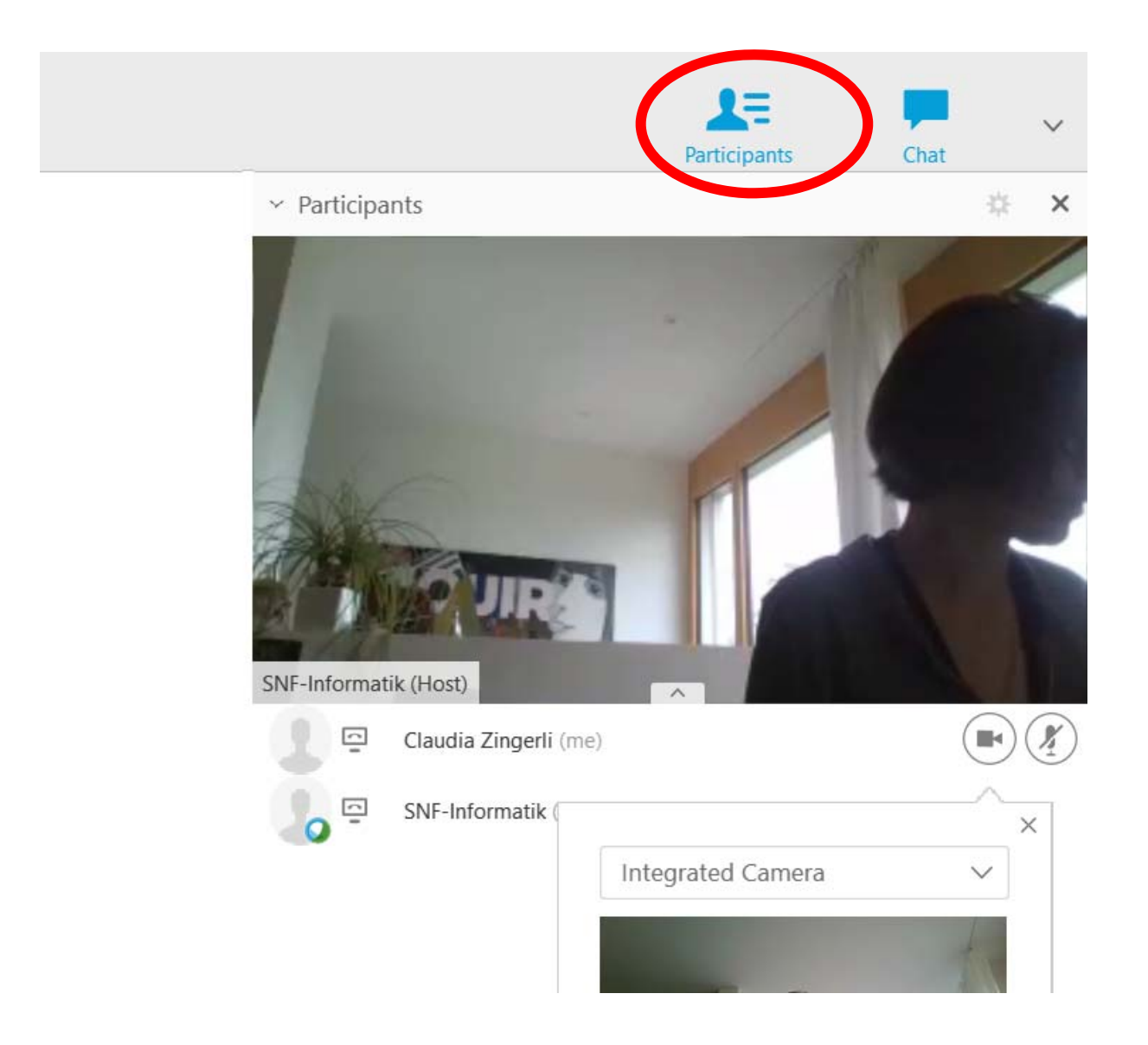

Have a good virtual meeting!